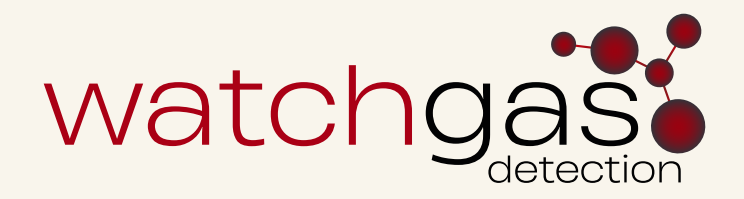

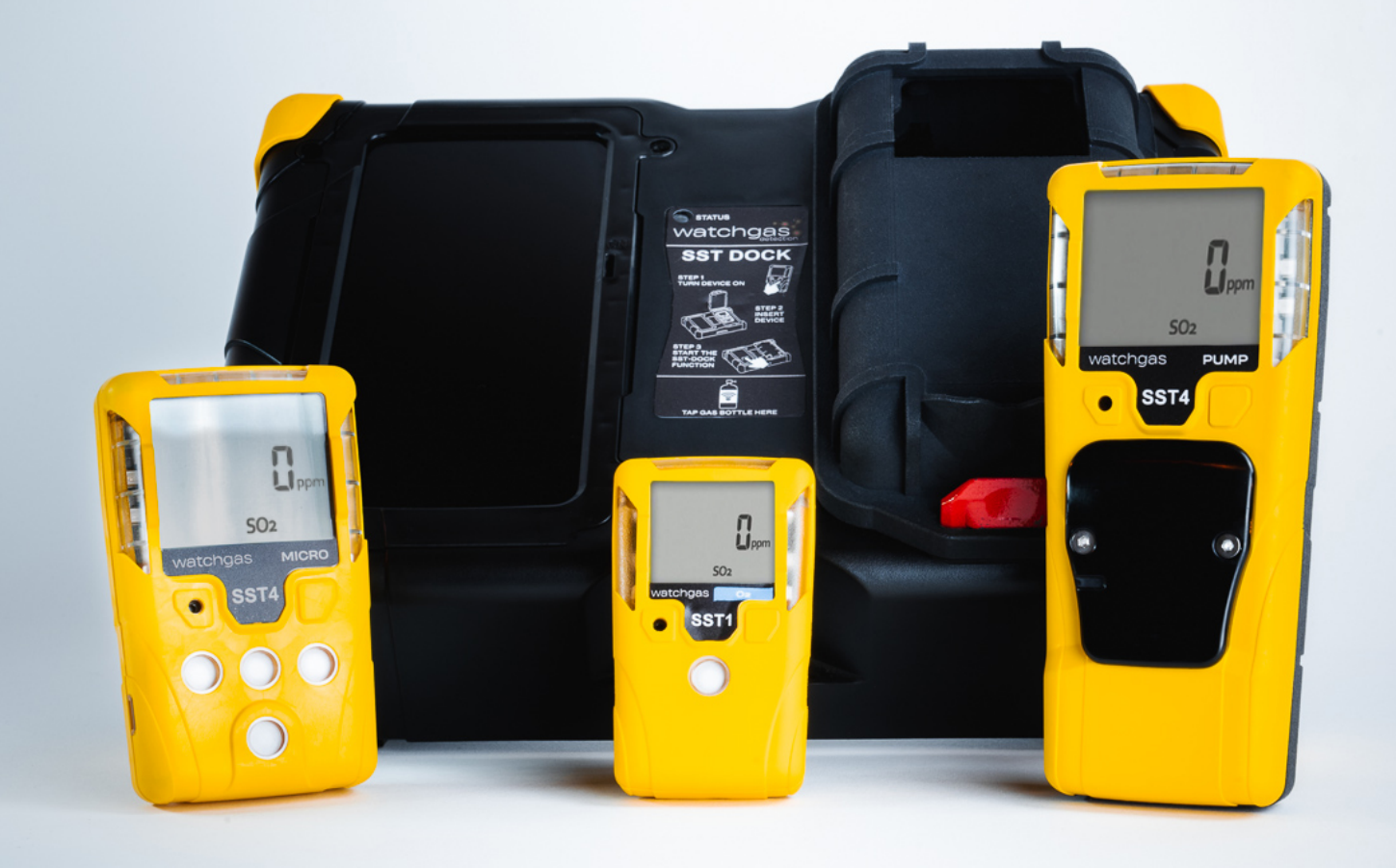

# User Manual SST Dock

SST-DOCK-MAN-ENG-v1.0 27.12.2024

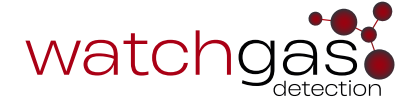

# Contents

#### **Safety Information - Read First**

#### **1. Introduction**

1.1. SST DOCK Product Description

- 1.2. What's In the Box
- 1.3. SST DOCK Overview
- 1.4. Prepare For Use

1.5. Mounting the SST Dock

1.6. Function Overview

1.7. Installing the SIM Card in the SST DOCK Touch

- <u>Screen</u>
- 1.8. Connectivity

#### 2. Menu and Settings

2.1. Start Screen Overview 2.2. Enter Password to Enter Menu 2.3. Menu Overview 2.4. Single Device Setup 2.5. Saved Configuration File 2.6. Unassign 2.7. Hibernation 2.8. Firmware Update 2.9. Set Up a Gas Bottle 2.10. Calibration Certificates 2.11. Event Logs 2.12. Data Log Download 2.13. Connectivity Setup 2.14. Application Setting 2.15. Assign Check Function 2.16. Unassign Site ID 2.17. SST DOCK Setting Menu 2.18. SST DOCK Port Setup 2.19. SST DOCK Settings 2.20. SST DOCK Diagnostic Settings 2.21. SST DOCK Diagnostic Test 2.22. SST DOCK About 2.23. SST DOCK Wi-Fi Settings 2.24. SST DOCK Exit Kiosk Mode

#### **3. SST DOCK Functions**

3.1. Fresh Air Calibration, Bump, or Zero Calibration 3.2. Fresh Air Calibration 3.3. Bump 3.4. Calibration

#### 4. SST DOCK Flow vs % Pump Setting

#### 5. Troubleshooting

- **6. Spare Parts List**
- 7. Contact Details

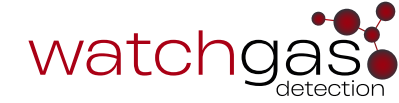

# A Safety Information - Read First

To ensure personal safety, read **Safety Information - Read First** before using the SST DOCK.

Use the SST Dock only as specified in this guide and the operator's manual, otherwise the usage provided by the device may be impaired.

Read the Warning and Cautions and Best Practices below before using the SST DOCK.

# Warning

- To ensure personal safety, read Safety Information and Warnings before using the SST DOCK.
- Use the SST Dock only as specified by the manufacturer. Failure to do so may impair protection provided by the SST DOCK. The safety and security of any system or network incorporating the SST DOCK and its accessory components is the responsibility of the assembler of the system.
- Follow all required National Electric Codes (NEC) and safety codes.
- Do not attempt to adjust, disassemble, or service the equipment.
- Only use in a well-ventilated space, in normal atmosphere, 20.9% Oxygen and non-hazardous environment.
- Only use the supplied charging adapter 12V 1.5A.
- Do not apply positive pressure to the gas inlets. Only use a demand flow regulator.

#### 🔨 Cautions and Best Practices

- If the SST DOCK appears to be damaged or is not functioning properly, please contact WatchGas or a local WatchGas distributor.
- SST DOCK uses Calibration Gas to carry out testing and calibrations so always ensure that these tests are done in a wellventilated area.
- Always ensure filters are clean and replaced on a regular basis.
- Avoid the station encountering liquids. SST DOCK cannot be mounted in an outside location that could be exposed to rain or wet conditions.
- Maximum exhaust tubing length is 10 meters (30 feet).
- Always use the SST DOCK in conjunction with a demand flow regulator.
- SST DOCK has **no** hazardous location approvals and can only be used in a safe and non-hazardous environment known to be free of toxic and/or flammable gas.
- Servicing can only be carried out by a WatchGas office or trained service technician.
- Ensure calibration gas cylinders are the correct concentration, within their expiration date and contain gas.
- Warranty does not cover electrical surges, physical and/or water damages.

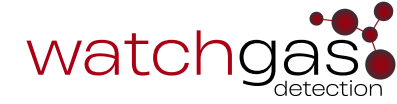

# **1. Introduction**

#### 1.1 SST DOCK Product Description

The SST DOCK is an automated test station that allows Bump and Calibration testing. It is compatible with the full SST-Range in one module.

It has the capabilities to be connected via Wi-Fi, BLE, or Cellular and allows for desk, wall, and hard case mounted dependent on your application.

With two inlets it allows for calibration of the standard four gases plus another gas type.

With built-in NFC it is easier than ever to assign gas cylinders to the correct gas in ports.

#### 1.2 What's In the Box

The content below are the standard items included with the SST DOCK. If the device is damaged or parts are missing, contact the place of purchase immediately.

| Part Number            | Description                                                             |
|------------------------|-------------------------------------------------------------------------|
| SST-DOCK               | WatchGas SST Docking Station for SST1/SST4/SST4 Pumped Touch            |
|                        | screen                                                                  |
| SST-DOCK-CHRG          | SST Dock charger 12V, 1.5A                                              |
| DFR-SS                 | WatchGas Demand Flow Regulator                                          |
| DFR-PSV                | WatchGas Demand Flow Regulator including pressure sensor                |
| SST-DOCK-LUR           | SST Dock Set of Luers PG-63 to connect hose to inlets/outlet, pack of 6 |
| SST-DOCK-MB            | SST Dock Mounting brackets, including 4 screws and spacers              |
| SST-DOCK-RB            | SST Dock Rubber bumpers that fit on the corners, pack of 4              |
| SST-DOCK-KEY           | SST Dock Power Key, pack of 5                                           |
| SST-DOCK-PL            | SST Dock External filter for fresh air inlet, pack of 5                 |
| 506275 QC Card         | Quality Card                                                            |
| 506280 QuickStartGuide | Quick Start Guide                                                       |

Table 1. What's in the box

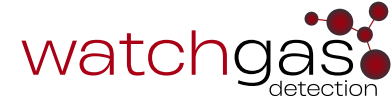

#### 1.3 SST DOCK Overview

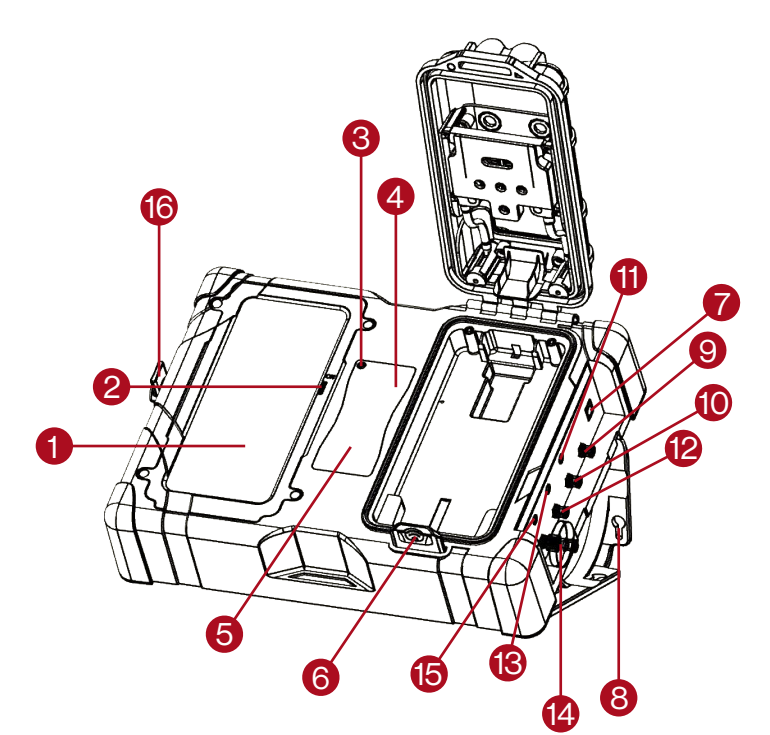

Figure 1. SST Dock Overview

#### 1.4 Prepare For Use

• Use only Luer PG-63 for all gas inlets/outlets.

- 1. Touch Screen
- 2. Touch Screen ON/OFF
- 3. Status LED
- 4. Instruction Label
- 5. Bottle NFC Reader
- 6. Lid Lock
- 7. 12V Power Connection
- 8. Mounting Bracket
- 9. Exhaust Outlet
- 10. Gas Inlet 2
- 11. Gas Inlet 2 Pressure Sensor Connector
- 12. Gas Inlet 1
- 13. Gas Inlet 1 Pressure Sensor Connector
- 14. Fresh Air Inlet Filter
- 15. Fresh Air Inlet Pressure Sensor
- 16. On / Off Key

- Tubing diameter no less than 3mm (1/8 in) internal d iameter. The tubing should be suitable for the gas used, consult WatchGas for proper Last-o-more tube or compatible tube.
- Only use demand flow regulators from the WatchGas compatible part list.
- NOTE: Only connect up to 10 meter (30 feet) of tubing on the fresh air inlet and outlet.
- Ventilation the outlet should be routed to a ventilated area.
- Adjust the fresh air purge time accordingly.
- Ensure tubing and cables are proper installed.
- Use the shortest lenght of tubing possible.
- Ensure that the fresh air inlet filter is installed.
- If potentially harmful gas is u sed for calibrations, users must read the MSDS of the gas connected. The SST DOCK must be attached to a venting system or be used in a well-ventilated area.

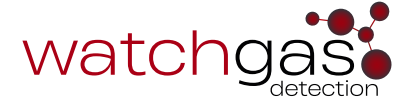

#### 1.5 Mounting the SST Dock

The SST DOCK can be mounted with the invertable mounting bracket in 2 different angles. Use the extended screws and plastic spacer included in the box.

#### Wall Mounting

The provided mounting brackets can be used to mount the SST DOCK to a wall or table. Mounting screws and plug are not provided. WatchGas recommends to check the strength of the mounting area and to select the proper mounting hardware before mounting the SST DOCK.

**NOTE:** Mounting the SST DOCK should only be performed by a qualified installation contractor.

#### **1.6 Function Overview**

Status LED:

- Green the SST DOCK is connected to an external power source and it is fully operational.
- Yellow the SST DOCK is running on iternal backup battery power and it is fully operational.
- **Red** there is a fault with the SST DOCK.

If the touch screen is powered off by means of the ON/OFF Key (refer to Figure 1.), then the DOCK LED will turn red when the SST DOCK is charging.

If the SST DOCK in not charging, the LED will show red for 5 minutes, and then enter sleep mode.

Opening or closing the lid will activate the SST DOCK and the red LED will be activated. This is done to preserve energy.

#### From Sleep Mode:

Power on the touch screen, and the SST DOCK status LED will activate after the lid's activation.

WatchGas recommends users to remove the ON/OFF key to avoid any accidental power downs.

#### Sensors built in the SST DOCK:

- Microphone to test the device's audio alarm.
- Light sensor to verify the visual alarm.

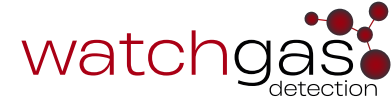

#### 1.7 Installing the SIM Card in the SST DOCK Touch Screen

- **Step 1:** Power down the touch screen.
- Step 2: Unscrew the 4 screws on the touch screen holder, as seen in Figure 2 below.
- Step 3: Install the SIM card in the touch screen module.

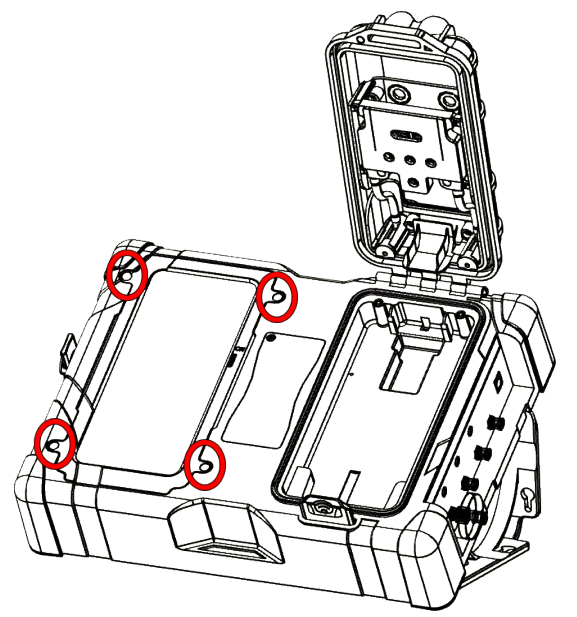

Figure 2. SST DOCK touch screen holder screws

#### 1.8 Connectivity

When the DOCK is connected to the internet, the UI application will automatically be updated.

NOTE: the Valve driver electronic firmware will not be updated automatically, this require an installation.

**NOTE:** all the latest firmware for devices will automatically be pushed to the DOCK, but devices will not automatically be updated, as this requires confirmation from the user.

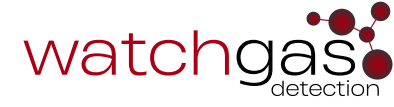

# 2. Menu and Settings

#### 2.1 Start Screen Overview

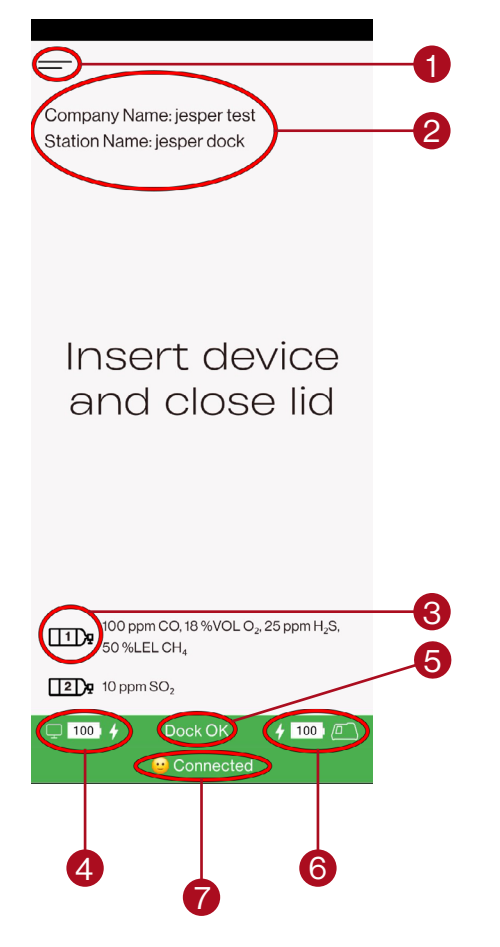

- 1. Menu
- 2. SST DOCK name
- 3. Gas bottle connected to port set up in Menu section X
- 4. Touch screen battery level
- 5. Touch screen linked to sensor/driver electronics
- 6. Sensor/driver electronics battery charge level
- 7. RTR Software connection status

#### 2.2 Enter Password to Enter Menu

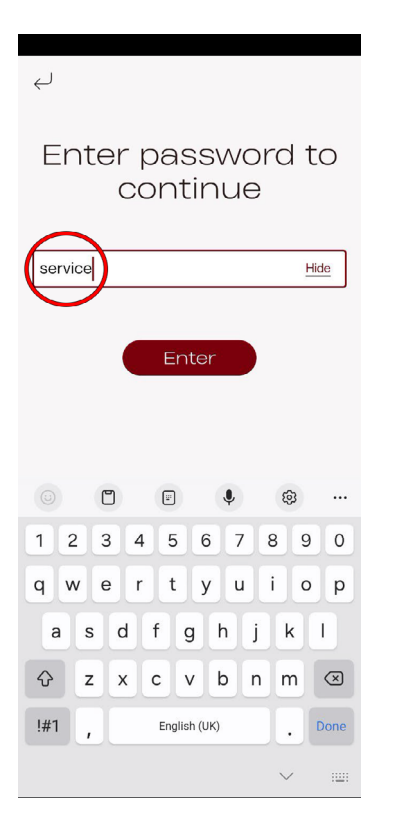

To enter the Menu, there are two password levels:

- user limited access.
- service access to making changes to Settings.

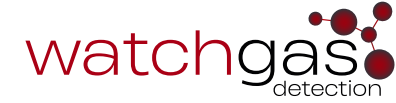

#### 2.3 Menu Overview

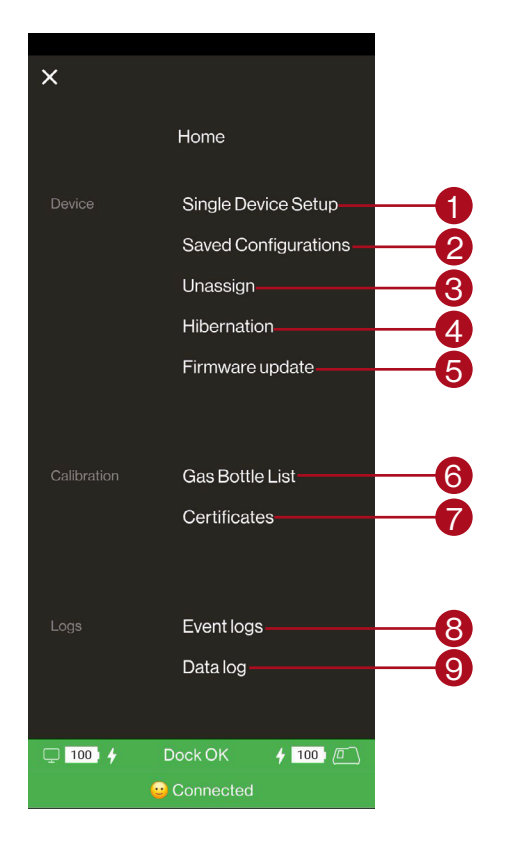

|                | © Connected         |     |
|----------------|---------------------|-----|
| 🖵 100 <b>4</b> | Dock OK 🖌 100 🖳     |     |
|                | Exit Klosk mode     | -15 |
| NIOSK          | Evit Kiesk mede     |     |
| Kiosk          | Wi-Ei settings      |     |
|                | About               | 8   |
|                | SST DOCK setting    |     |
|                | Application setting |     |
| Settings       | Connectivity        |     |
| 0.111          |                     |     |
|                | Datalog             |     |
| Logs           | Event logs          |     |
|                |                     |     |
|                | Certificates        |     |
| Calibration    | Gas Bottle List     |     |
|                |                     |     |

- 1. Allows for the setup of a device
- 2. Preloaded device configuration files
- 3. Unassign a User and Site ID
- 4. Power down non-rechargeable devices
- 5. Firmware update for devices
- 6. Loaded gas bottle list
- 7. Stored calibration certificates
- 8. Device event log files
- 9. Extracted data log files
- 10. Setup of the RTR Software connection
- 11. Check functions language
- 12. Port setup, driver electronics settings, and diagnostic
- 13. About
- 14. Wi-Fi Settings
- 15. Exit Kiosk Mode

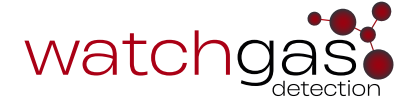

#### 2.4 Single Device Setup

| ← SST4                  |           |  |  |
|-------------------------|-----------|--|--|
| (j) Language            | English 👻 |  |  |
| Calibration             | ^         |  |  |
| Enable Expiry           |           |  |  |
| Bump                    | ^         |  |  |
| Enable Expiry           |           |  |  |
| (i) Bump speed Fast     | •         |  |  |
| Compliance Interval     |           |  |  |
| Compliance Expiry       |           |  |  |
| Sensor setting          |           |  |  |
| 🖵 100 🖌 Dock OK 🖌 100 🖻 |           |  |  |
| 😑 Connected             |           |  |  |

The Single Device Setup allows the user to change the settings in the device that is currently active in the DOCK.

In the Single Device Setup option, it is possible to set the User ID and the Site ID of the device placed inside.

As the device settings are product-specific, please refer to the device manual in question.

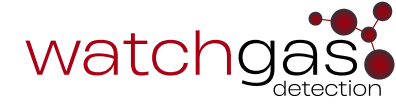

#### 2.5 Saved Configuration File

A saved configuration file allows the user to quickly change a device unit's configuration.

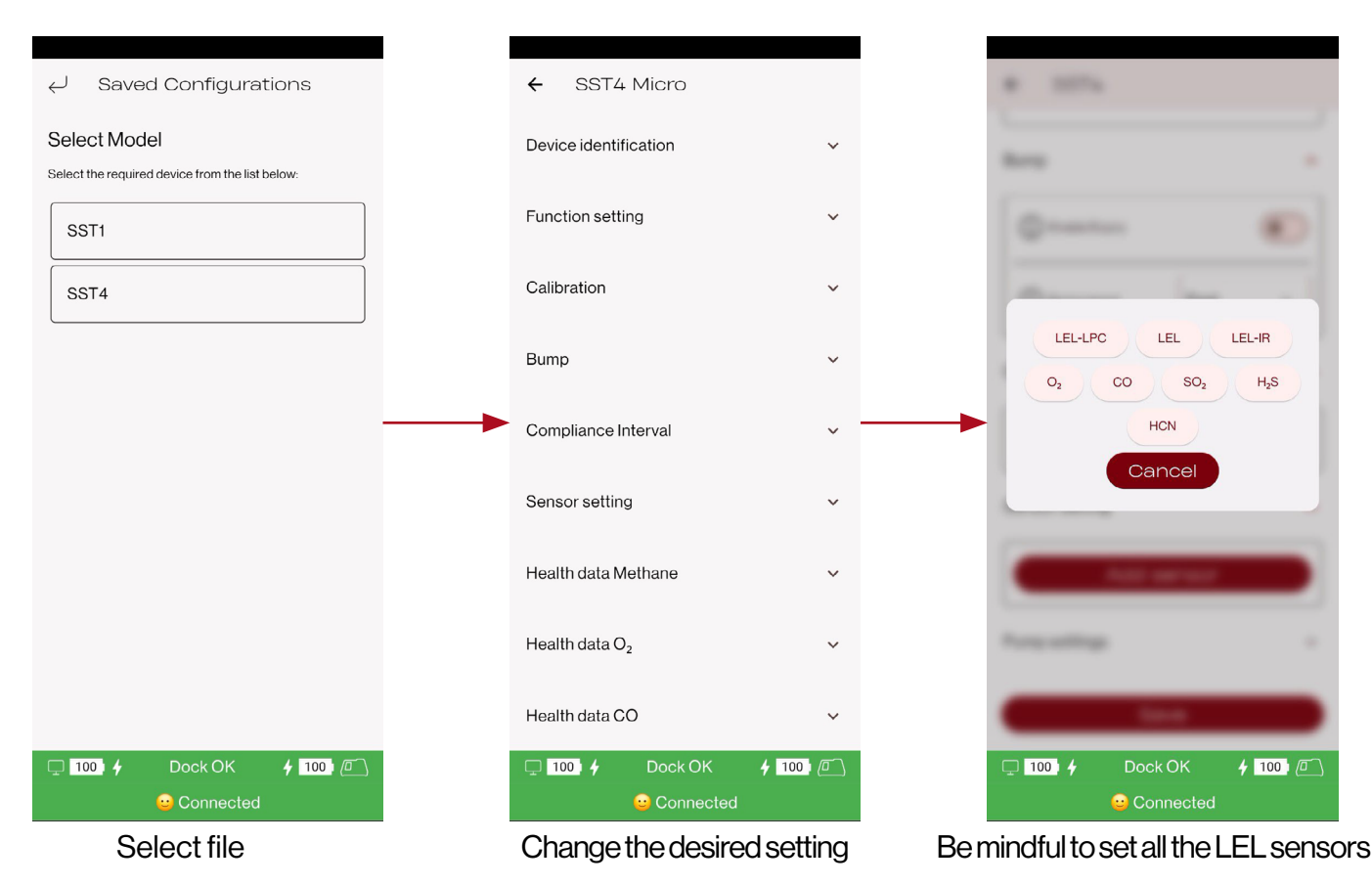

#### 2.6 Unassign

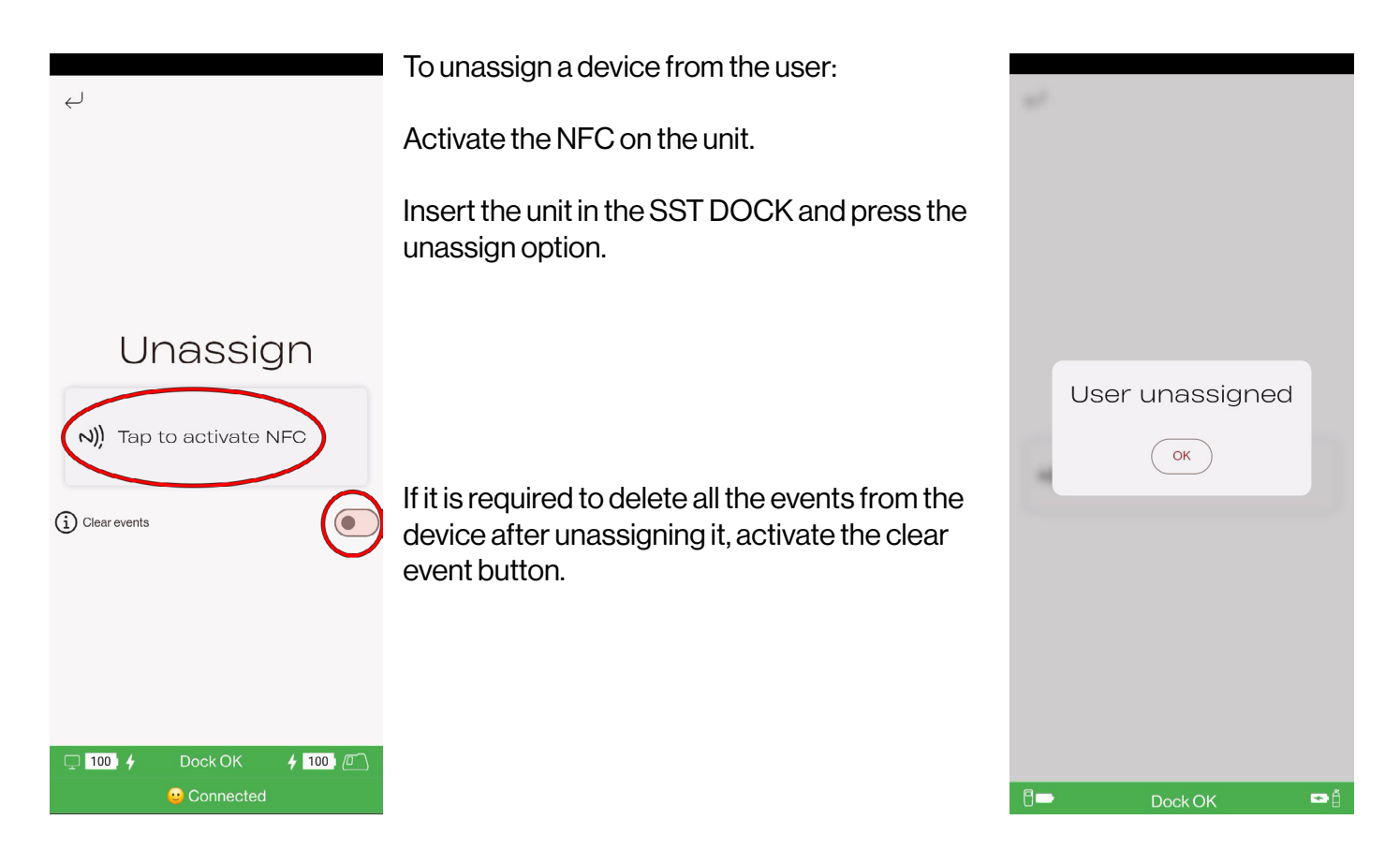

#### 2.7 Hibernation

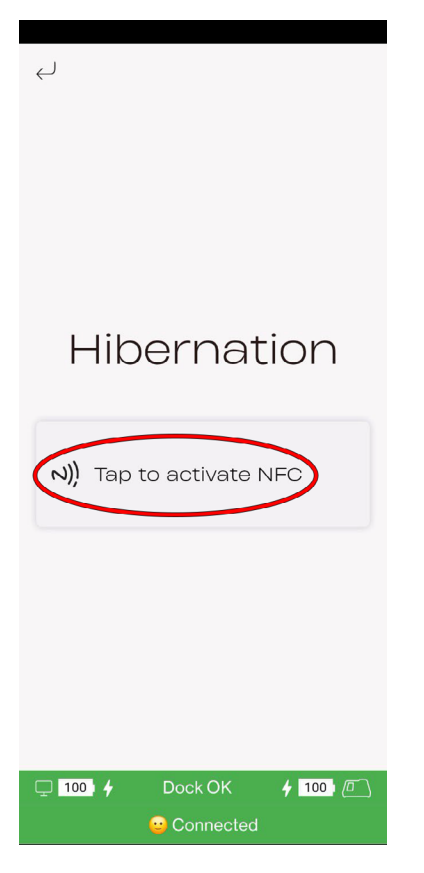

#### 2.8 Firmware Update

Hibernation of non-rechargable products such as the SST1.

By hibernating the unit its battery usage will be limited and operation time extended.

watch

To enter a device into hibernation, activate the NFC on the device and insert it into the SST DOCK.

Press the button and the device will enter into hibernation mode.

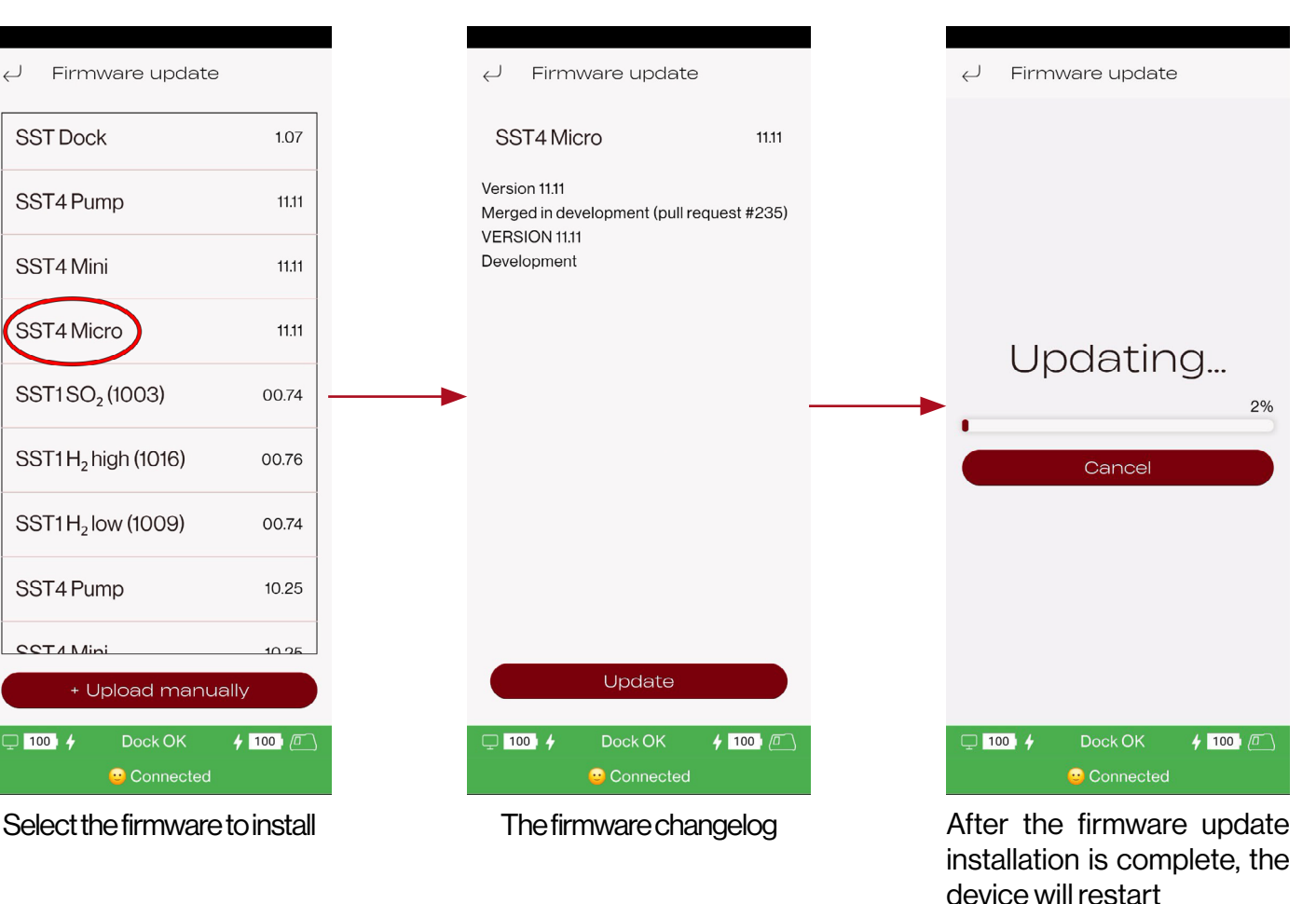

**NOTE:** The manual firmware update is not to be used unless under special conditions, while working closely with WatchGas.

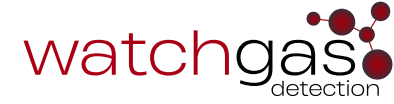

# 2.9 Set Up a Gas Bottle

| ← Gas Bottle List                                                                                          |                                                                                                    |
|----------------------------------------------------------------------------------------------------|----------------------------------------------------------------------------------------------------|
| Add a new gas bottle or select the gas bottle from the list below:                                         |                                                                                                    |
| <b>4mix</b><br>100 ppm CO, 18 %VOL O <sub>2</sub> , 25 ppm<br>H <sub>2</sub> S, 50 %LEL CH <sub>4</sub>    | Delete bottle                                                                                                    |
| test 123456789<br>25 ppm H <sub>2</sub> S, 100 ppm CO, 18 %VOL<br>O <sub>2</sub> , 50 %LEL CH <sub>4</sub> | <b>NOTE:</b> the user should ensure that the gas                                                                 |
| 502<br>10 ppm SO <sub>2</sub>                                                                              | channels in the case of the SST4.                                                                                |
|                                                                                                    |                                                                                                    |
|                                                                                                    |                                                                                                    |
|                                                                                                    |                                                                                                    |
| Add bottle                                                                                                 | Add new bottle                                                                                                   |
| □ 100                                                                                                    |                                                                                                    |
| Connected                                                                                                  |                                                                                                    |
| ← Gas Bottle                                                                                               | If a WatchGas NFC tag is installed on the gas bottle, simply tap the bottle to load in the information.          |
| Tap to       N))     activate       NFC   Scan QR code                                                     | If the gas bottle label contains the WatchGas QR code, use the QR code scanner on the front of the touch screen. |
| Bottle name Required field                                                                                 | WatchGas recommends users enter the bottle name for easy reference.                                              |
| Part number Required field                                                                                 | WatchGas recommends users enter the part number for easy reorder.                                                |
| Pressure warning (psi)                                                                                     | If the pressure sensor is utilized on the regulator, set the low alarm (50 PSI).                                 |
| Bottle pressure (cylinder contents)                                                                        | The pressure sensor range.                                                                                       |
| Bottle volume (Litres @)                                                                                   | The bottle size.                                                                                                 |
| Gas Concentration                                                                                          |                                                                                                    |
| + Add gas                                                                                                  | Manually add gas concentrations.                                                                                 |
| □ 100                                                                                                    |                                                                                                    |

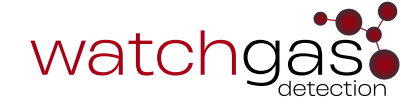

#### 2.10 Calibration Certificates

| . 1          | Colibration Cortificator                            | . Contificate consusted                                                                                                    | . 1         | Oplibration Oprtificatoo                            |
|--------------|-----------------------------------------------------|----------------------------------------------------------------------------------------------------|-------------|-----------------------------------------------------|
| $\downarrow$ | Calibration Certificates                            |                                                                                                    | Ę           | Calibration Certificates                            |
| Sort         | by                                                  |                                                                                                    | Sort        | by                                                  |
| Ξ.           | Date 🚊 Detector type 🚊 Serial number                |                                                                                                    | <u> </u>    | Date 🚊 Detector type 🚊 Serial number                |
|              | Select all                                          | watchgas                                                                                                    |             | Selectall                                           |
|              | SST4 Micro<br>15.11.2024, 13:25:36 - SN: 5811450004 | Calibration Certificate<br>Calibration date: Nevember 15, 2001 1225 User To Jacoper<br>Text Neurol. Finan<br>Device                                                                                                    |             | SST4 Micro<br>15.11.2024, 13.25:36 - SN: 5811450004 |
|              | SST4 Micro<br>15.11.2024, 13:22:37 - SN: 5811450004 | Note:         Sait Water         Note:         Note:         Note:           Sector / you         Sait Water         Note:         Note:         Note:           Sector / you         Sait Water         Note:         Note:         Note:           Sector / you         Sait Water         Note:         Note:         Note:           Sector / you         Sait Water         Note:         Note:         Note:           Sector / you         Sait Water         Adjuster         Adjuster         Adjuster         Note:           Build C:         OL:         OL:         Note:         Note:         2.04         Post:                                                                                                    |             | SST4 Micro<br>15.11.2024, 13:22:37 - SN: 5811450004 |
|              | SST4 Micro<br>14.11.2024, 15:50:38 - SN: 5811450004 | Q <sub>1</sub> Q <sub>2</sub> X2 symp         X2 symp         R2 ords         42 ords         48 ords         48 ords           (Q)         (Q)         Toppin         Oppin         Oppin                                                                                                    |             | SST4 Micro<br>14.11.2024, 15:50:38 - SN: 5811450004 |
|              | SST4 Micro<br>14.11.2024, 15:44:35 - SN: 5811450004 | Opport         Control         Control         Officitie         One         Anno           LLL OF C         -         25 Mit LL         07         -         -         -         -         -         -         -         -         -         -         -         -         -         -         -         -         -         -         -         -         -         -         -         -         -         -         -         -         -         -         -         -         -         -         -         -         -         -         -         -         -         -         -         -         -         -         -         -         -         -         -         -         -         -         -         -         -         -         -         -         -         -         -         -         -         -         -         -         -         -         -         -         -         -         -         -         -         -         -         -         -         -         -         -         -         -         -         -         -         -         -         -         -         <                                                                                                    |             | SST4 Micro<br>14.11.2024, 15:44:35 - SN:5811450004  |
|              | SST4 Micro<br>14.11.2024, 15:39:27 - SN: 5811450004 | Biotides Inter         Gas Concentration         Left number         Gas precision         Exploy date           Answ         Yang precision         Sympty         Sign         Mary 1, 2016           Wind Qu, Sign Shinaka CH,<br>Halde Marten Marten         Sign Shinaka CH,<br>Shinaka CH,         Sign Shinaka CH,<br>Shinaka CH,         Sign Shinaka CH,<br>Shinaka Shinaka CH,         Sign Shinaka CH,<br>Shinaka Shinaka Shina                                                                                                    | Å           | 261_5811450004_1731662736084.pdf                    |
|              | SST4 Mini<br>04102024,08:00:51 - SN:                | Audos alam ahado. Fasa Visual respectivos Fasa<br>Cantel da das Visual COSOLI 13/0166 Produce Health: Visual respectivos Fasa<br>Respectivos Visual Respectivos Produce Health: Visual Respectivos Produce Health: Visual Respectivos Produce Health Respectivos Produce Health Respectivos Produce Healt |             | No recommended people to share with                 |
|              | 04.10.2024, 07:53:20 - SN: 6011450005               |                                                                                                    |             |                                                     |
| (            | 1 Share                                             |                                                                                                    | f           | 3 🚯 🖶 😁                                             |
|              | 00 4 Dock OK 4 100 / 10                             | □ 100 4 Dock OK 4 100 / □                                                                                                    | Sams<br>Flo | w Bluetooth Print More                              |
|              | Connected                                           |                                                                                                    |             | <                                                   |
| Sel<br>cer   | ect the desired<br>ificate from the list            | View the Certificate.                                                                                                    | Sha<br>be   | aring certificates can<br>done via multiple         |

NOTE: the application shall be installed on the touch screen.

If no active email account is present, then the email icon will not show.

#### 2.11 Event Logs

and press the Share

button.

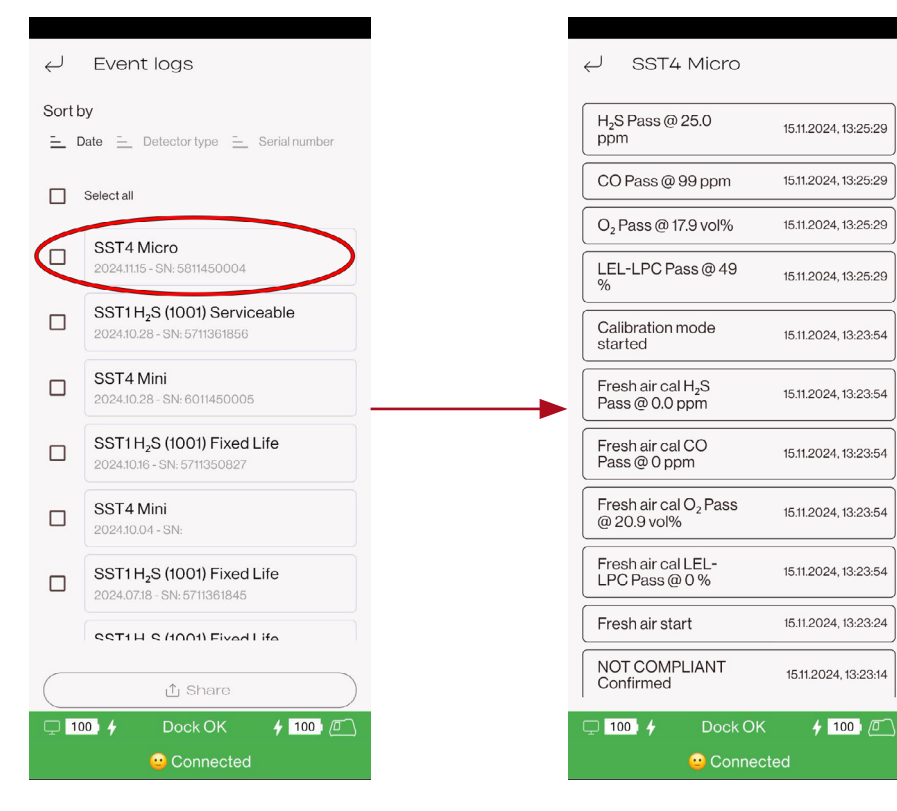

The event log overview allows the user to quickly view the last 100 events from the device.

different media.

These can also be shared via multiple different media.

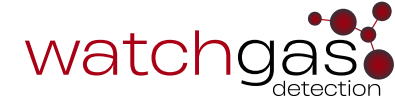

#### 2.12 Data Log Download

| ✓ Data log                     | → Data log                                      |                               |
|--------------------------------|-------------------------------------------------|-------------------------------|
| Extract datalog Stored datalog | Extract datalog Stored datalog                  | Inches Annual Content         |
| N)) Tap to activate NFC        | N)) Tap to activate NFC                         |                               |
|                                | Select all                                      |                               |
|                                | Session 25<br>11/18/2024 16:36:29               | NFC activated 🗸               |
|                                | Session 24<br>11/18/2024 16:28:57 64 readings   | Tap Device                    |
|                                | Session 23<br>11/17/2024 16.02.03 715 readings  | ►                             |
|                                | Session 22<br>11/17/2024 15:47:37 148 readings  | Cancel                        |
|                                | Session 19<br>11/15/2024 15:29:45 22 readings   |                               |
|                                | Session 21<br>11/15/2024 13:14:39 4960 readings |                               |
|                                | Extract datalog                                 |                               |
| 🖵 100. 🗲 Dock OK 🕴 100. 🖻      | 🖵 100 🕴 Dock OK 🕴 100 🖻                         | 🖵 100. 🗲 🛛 Dock OK 🛛 🗲 100. 🚈 |
| Connected                      | Connected                                       | Connected                     |
| Tap the device to activate     | Select the desired data logs                    | The selected data log         |

NFC

← Connectivity

Dock SN: WG50611370196

Company Name

jesper test Station Name

jesper dock

(i) Software activation?

https://rtr-staging.watchgas.com

🙂 Connected

**†** 100 [

(i) RTR server URL

i Site ID LNXRPQE5

🖵 100 4

# 2.13 Connectivity Setup

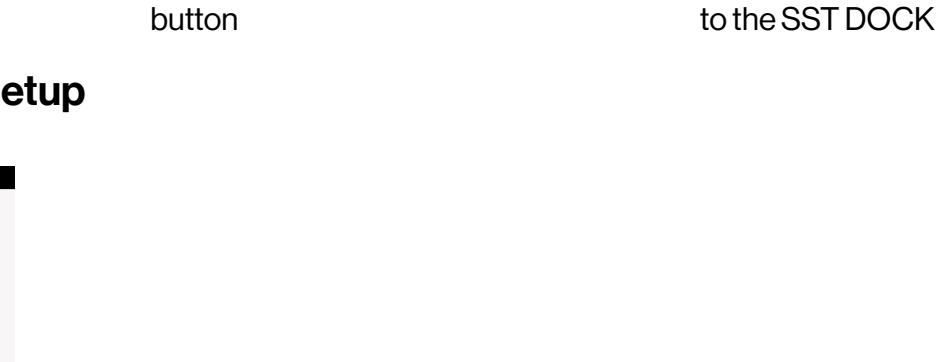

and press the Extract Datalog

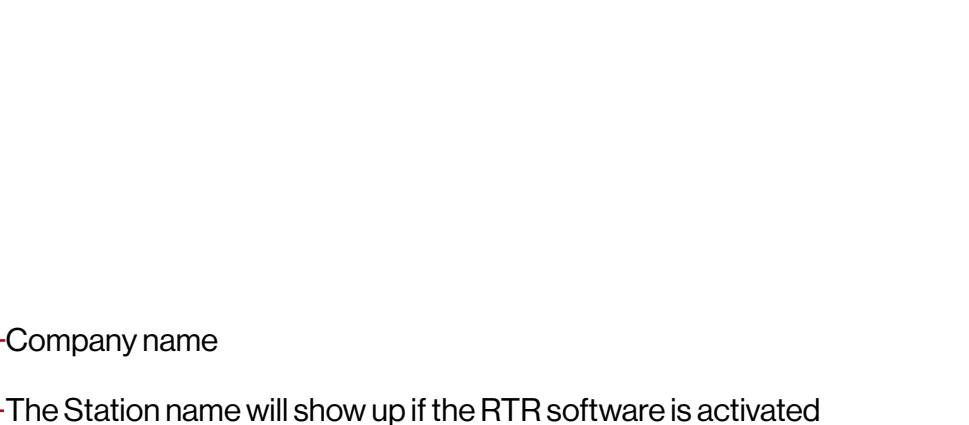

files will be downloaded

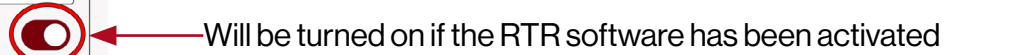

-Select the server site depending on the location – EU or USA •

-TheSiteIDfortheRTRsoftware-shallbeobtainedfromadministrator

Press the Save button to save the changes

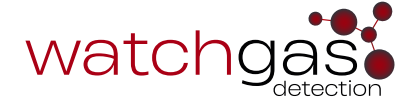

#### 2.14 Application Setting

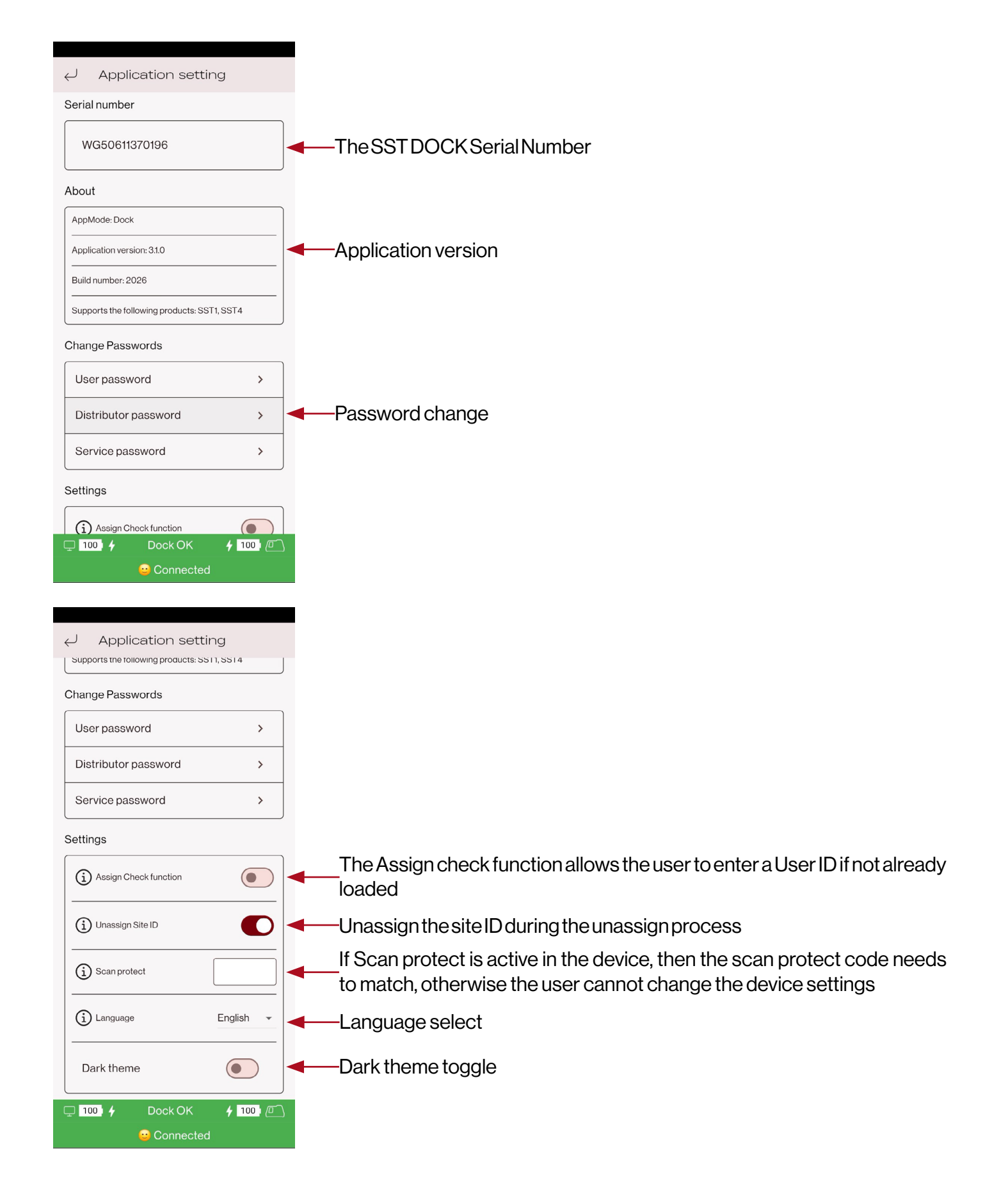

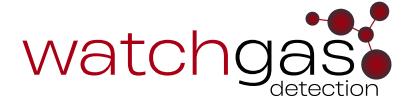

#### 2.15 Assign Check Function

When the Assign Check Function is turned on, the SST DOCK will ask for the user to enter the name of the unit that has been placed inside of it.

| ∠ Application setting                 | ← Assign Unit           |
|---------------------------------------|-------------------------|
| Application version: 2.1.0.sst41015   |                         |
| Build number: 1015                    |                         |
| Supports the following products: SST1 |                         |
| Change Passwords                      |                         |
| User password >                       | Assign Unit             |
| Distributor password >                | User ID                 |
| Service password >                    | <br>Location dubai      |
| Settings                              |                         |
| Assign Check function                 | N)) Tap to activate NFC |
| Unassign Site ID                      |                         |
| Scan protect                          |                         |
| Firmware update                       |                         |
| 🗊 🖿 Dock OK 🍽 🛱                       | 🗂 🖿 Dock OK 🖙 🖞         |

#### 2.16 Unassign Site ID

When the Unassign Site ID option is turned on, the SST DOCK will unassign the unit that has been placed inside of it.

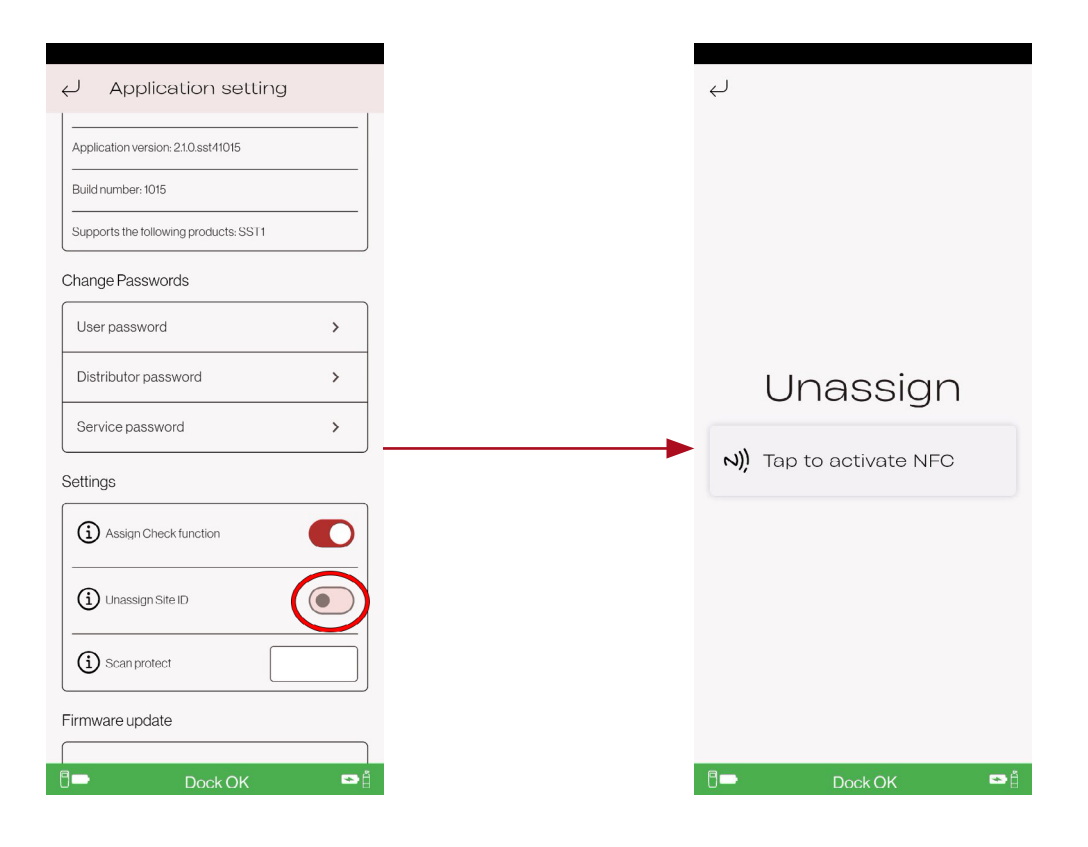

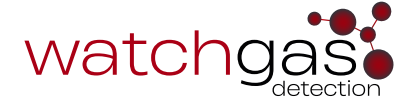

#### 2.17 SST DOCK Setting Menu

| جا و       | SST DOCK setting | )              |                                                                       |
|------------|------------------|----------------|-----------------------------------------------------------------------|
|            | Port setup       |                | Gas port setup, where the user can assign the gas bottle to the inlet |
|            | Settings         |                | The SST DOCK function                                                 |
|            | Run diagnosti    | c ·            | The SST DOCK Diagnostic, which allows the User to test the SST        |
| <b>100</b> | ✤ Dock OK        | <b>†</b> 100 Ø |                                                                       |

#### 2.18 SST DOCK Port Setup

| J Port setup                                                                                               |
|----------------------------------------------------------------------------------------------------|
| ort 1                                                                                                    |
| 4mix                                                                                                    |
| ort 2                                                                                                    |
| so2                                                                                                    |
| Select gas bottle                                                                                          |
| Unassign                                                                                                   |
| 4mix           100 ppm CO, 18 %VOL O2, 25 ppm H2S, 50         Port 1           %LEL CH4         Port 1     |
| test 123456789<br>25 ppm H <sub>2</sub> S, 100 ppm CO, 18 %VOL O <sub>2</sub> , 50 %LEL<br>CH <sub>4</sub> |
| so2 Port 2<br>10 ppm SO <sub>2</sub>                                                                       |
|                                                                                                    |
|                                                                                                    |
|                                                                                                    |

The SST DOCK Port Setup allows the user to select gas bottles from the gas bottle list.

From the preprogrammed gas bottle list drop down menu, select which gas to connect to which port.

The port name is clearly marked on the SST DOCK.

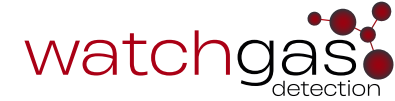

#### 2.19 SST DOCK Settings

| ← Settings                       | ← Settings                       |
|----------------------------------|----------------------------------|
| SST DOCK Setup Diagnostic Limits | SST DOCK Setup Diagnostic Limits |
| Automation                       |                                  |
| Action when lid Always ask       |                                  |
| ciosed                           | Serial number WG50611370196      |
| Freshair                         |                                  |
| Pressure sensor fitted           | U Pump max vacuum                |
| Final fresh air flush 1 sec      | Alarm Test                       |
| Pump speed 60 %                  | Light Min 500                    |
| Inlet 1                          | Frequency Min 4200               |
| Pressure sensor fitted           | Frequency Max 4700               |
| Inlet 2                          |                                  |
| Pressure sensor fitted           | Min. Light pulses 1              |
| 🖵 100 4 Dock OK 4 100 (27)       | 🖵 100 4 Dock OK 4 100 🖉          |
| 🙂 Connected                      | 🙂 Connected                      |

- 1. Action when the LID is closed with the device inside, the user can select one of the following functions: Always ask (open dialog with fresh air calibration, bump, and zero calibration), Fresh Air Calibration, Bump, or Zero Calibration.
- 2. If a fresh air bottle is connected and the pressure sensor is installed, this option must be turned on.
- 3. The Bump test flow, it should never be below 40%.
- 4. If pressure sensors are fitted they must be turned on here.
- 5. If this option is turned on and bump fails, the SST DOCK will automatically perform a zero calibration.
- 6. Inlet block alarm, which indicates that a gas bottle is empty.
- 7. NOTE: The alarm test settings should not be adjusted unless under special circumstances.

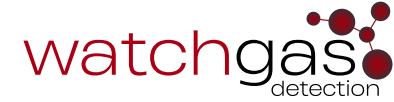

#### 2.20 SST DOCK Diagnostic Settings

| ← Settings                          | ← Settings                                          |    |
|-------------------------------------|-----------------------------------------------------|----|
| SST DOCK Setup Diagnostic Limits    | SST DOCK Setup Diagnostic Limits                    |    |
| Zeroing sensors                     | Maximum count                                       |    |
| Maximum pump<br>current when 5 mA 2 | when open at 100% 2000 6                            |    |
| Minimum zero<br>vacuum              | Maximum count<br>when stalled at 100% 3300<br>drive |    |
| Maximum zero<br>vacuum              | Maximum count<br>when stalled at 50% 2700<br>drive  | )  |
| Stabilisation Time                  | Port tests                                          |    |
| Vacuum time 1000 ms4                | Maximum current<br>diff from Ideal                  |    |
| All ports closed                    | Maximum                                             |    |
| vacuum55.0 kPa5                     |                                                     | IJ |
| □ 100 4 Dock OK 4 100 0             | 100      Dock OK      100                           |    |
| Connected                           | Connected                                           |    |

- 1. NOTE: The alarm test settings should not be adjusted unless under special circumstances.
- 2. The current sensor fault check.
- 3. The vacuum sensor fault check.
- 4. The time required for the valves to switch.
- 5. The vacuum sensor check.
- 6. The current when the valve is open, this checks if the valve opens.
- 7. Checks if the valve closes.
- 8. Checks the pump at 50%.
- 9. Valves ON/OFF differential current draw.
- 10. Differential vaccum

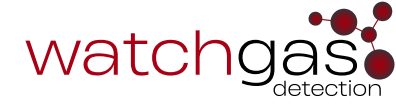

#### 2.21 SST DOCK Diagnostic Test

During the SST DOCK Diagnostic Test all the sensors, pump, and valves are checked - providing a clear overview of where the fault has occurred.

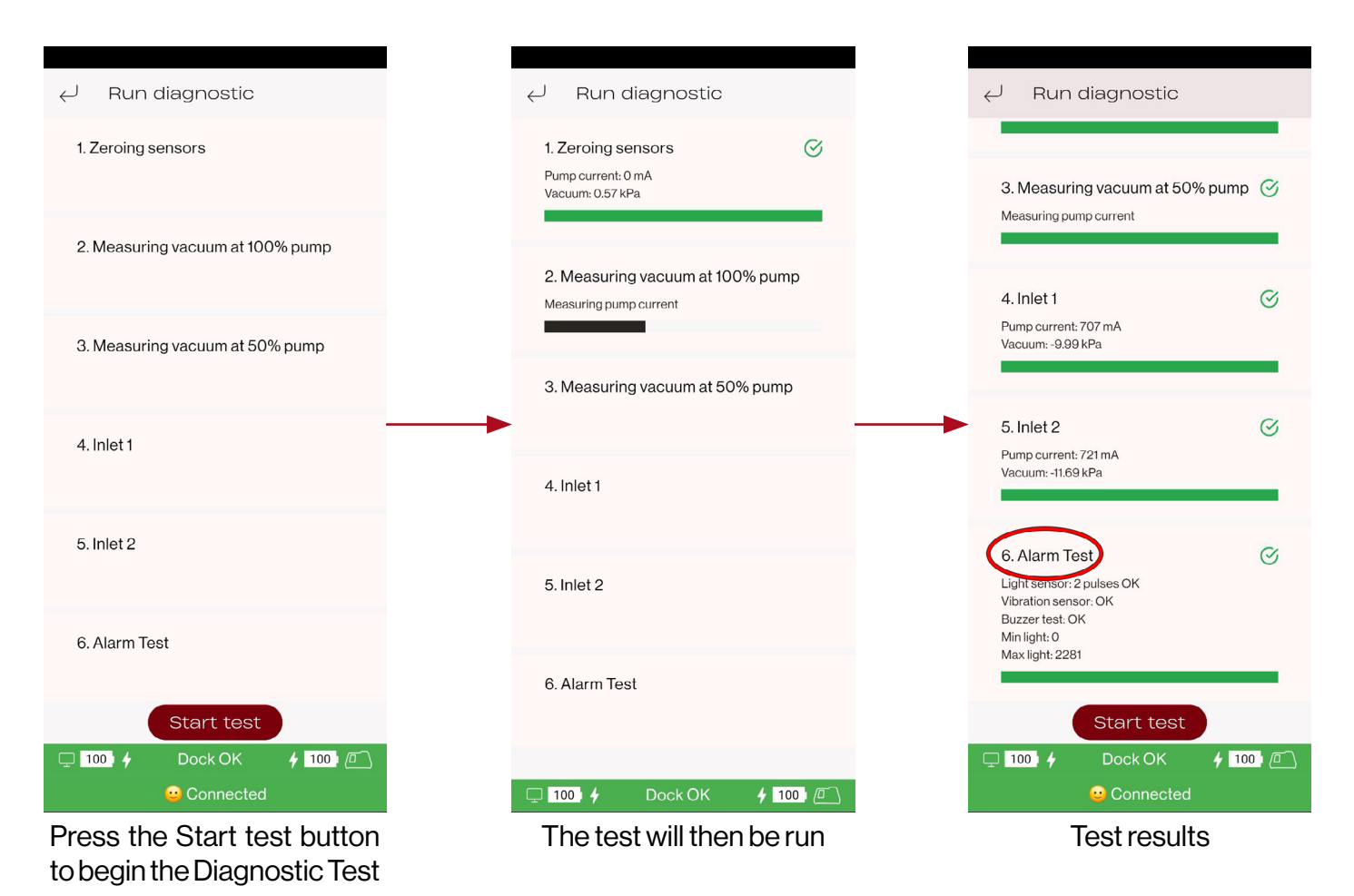

**NOTE:** a working gas detector needs to be installed with NFC turned on, or the Alarm Test is going to be skipped.

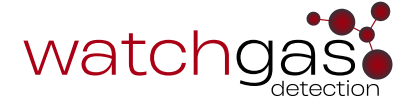

#### 2.22 SST DOCK About

The SST DOCK About section provides an overview of general information regarding the DOCK. This includes info such as the App version, build number, which products it supports, the SST DOCK serial

number, firmware version, and more.

| ⊖ About                      |                     |  |  |  |
|------------------------------|---------------------|--|--|--|
| watc                         | ngase               |  |  |  |
| Build flavor                 | Dock                |  |  |  |
| Application version          | 3.1.0               |  |  |  |
| Build number                 | 2026                |  |  |  |
| Supports the follow products | ing SST1, SST4      |  |  |  |
| Open Source licens           | ses                 |  |  |  |
| SST DOCK Serial<br>Number    | WG50611370196       |  |  |  |
| Firmware Version             | 01.07               |  |  |  |
| Bootloader version           | 00.09               |  |  |  |
| Developed by                 | WatchGas            |  |  |  |
| Copyright                    | © 2024 WatchGas LTD |  |  |  |
| 🖵 100 🦸 Doo                  | ok OK 🕴 100   🗇     |  |  |  |
| Connected                    |                     |  |  |  |

#### 2.23 SST DOCK Wi-Fi Settings

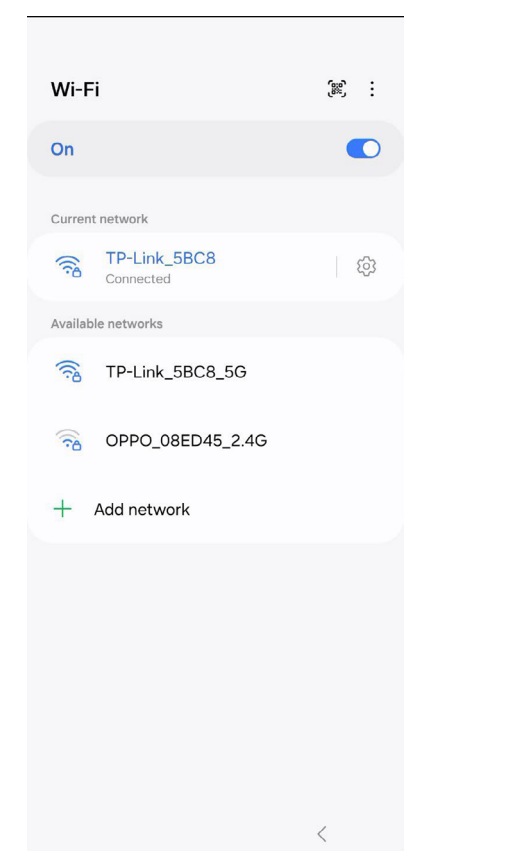

To connect the SST Dock to the internet:

- 1. Select the appropriate Wi-Fi network.
- 2. Enter the correct password for said network.
- 3. The SST Dock will then connect to the network.

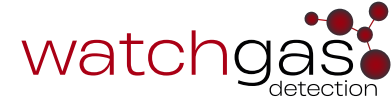

#### 2.24 SST DOCK Exit Kiosk Mode

The Exit Kiosk Mode feature allows users to change or add features to the touch screen.

To Exit Kiosk Mode, enter password **2017** and press the Enter button.

| Ļ                          |
|----------------------------|
| Enter password to continue |
| 2017 Hide                  |
| Enter                      |
| © 🖱 F 🌵 🅸 …                |
| 1 2 3 4 5 6 7 8 9 0        |
| q w e r t y u i o p        |
| asdfghjkl                  |
|                            |
| !#1 , English (UK) . Done  |
| ~ ⊞                        |

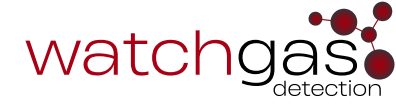

# **3. SST DOCK Functions**

#### 3.1 Fresh Air Calibration, Bump, or Zero Calibration

When a device is inserted into the SST Dock and the LID has been closed, the following options are going to be displayed: Fresh Air, Bump, and Calibration.

NOTE: the admin can select in the SST Dock Settings which of these functions are allowed.

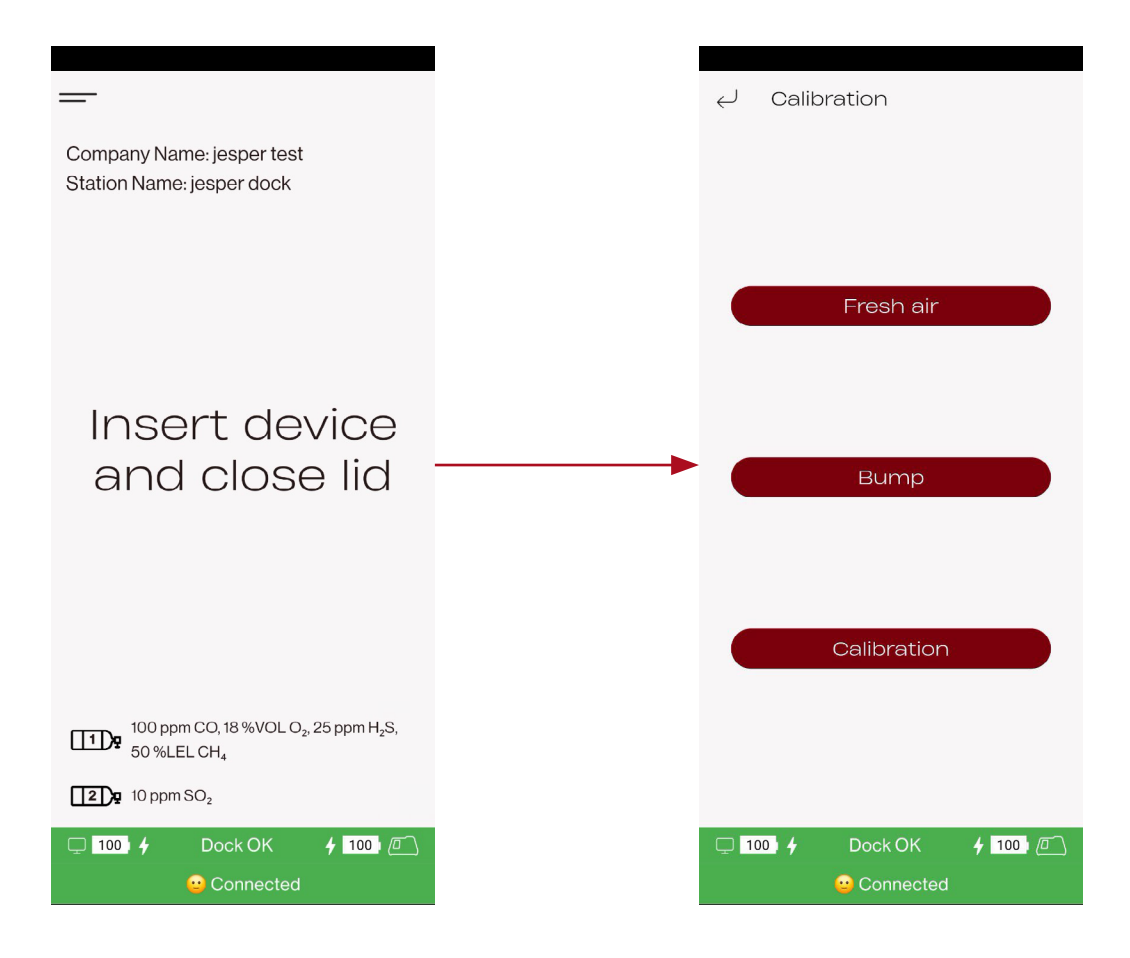

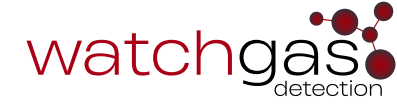

#### 3.2 Fresh Air Calibration

When this option is selected, the SST DOCK will perform a Fresh Air Calibration on the device inside of it.

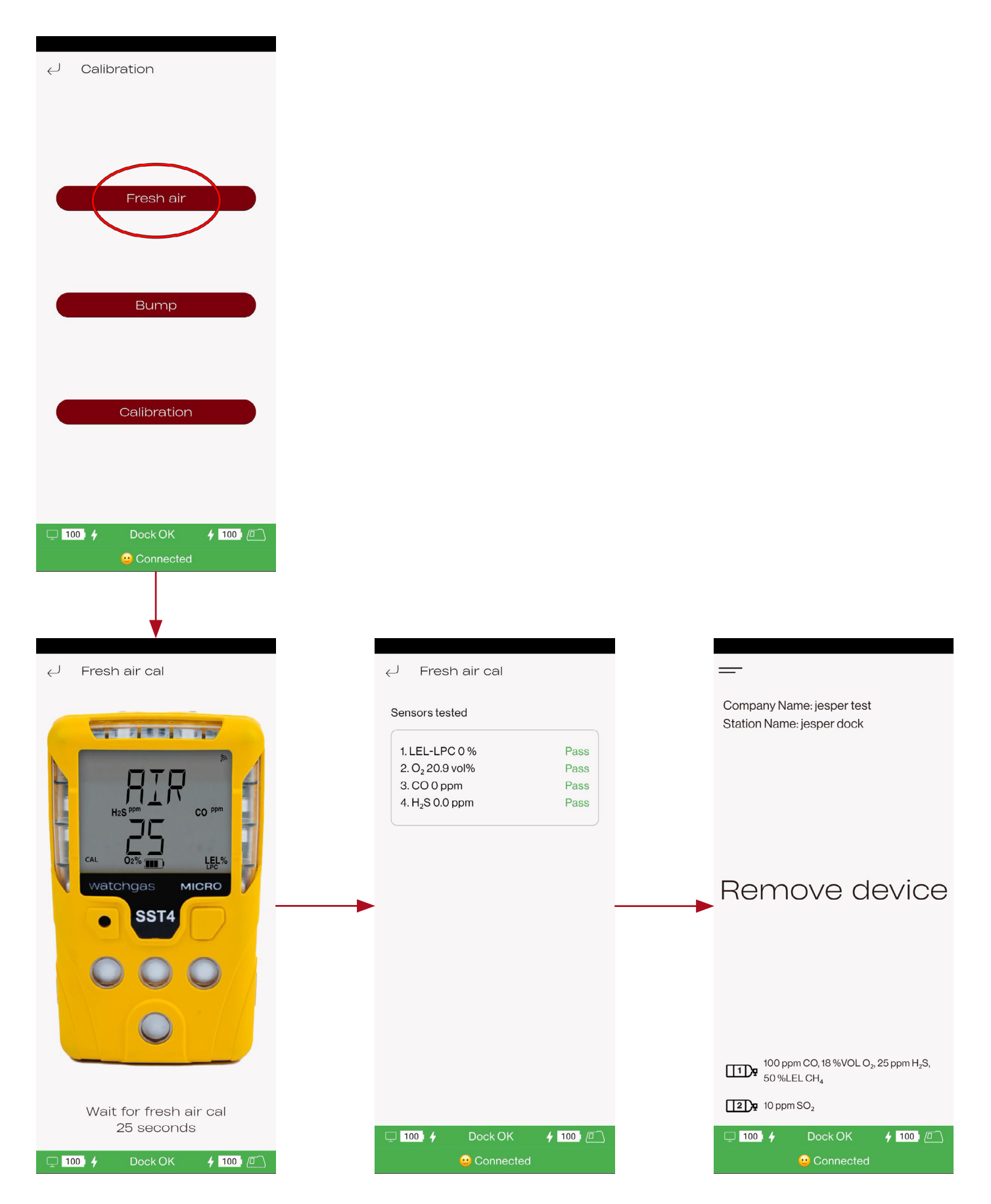

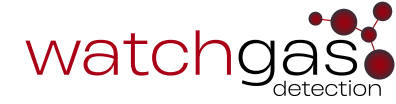

#### 3.3 Bump

When this option is selected, the SST DOCK will perform a Bump on the device inside of it.

First the SST DOCK will test the device's alarms, then apply gas to the unit, and generate a bump certificate of the results.

The bump certificate is then briefly shown and stored on the SST DOCK.

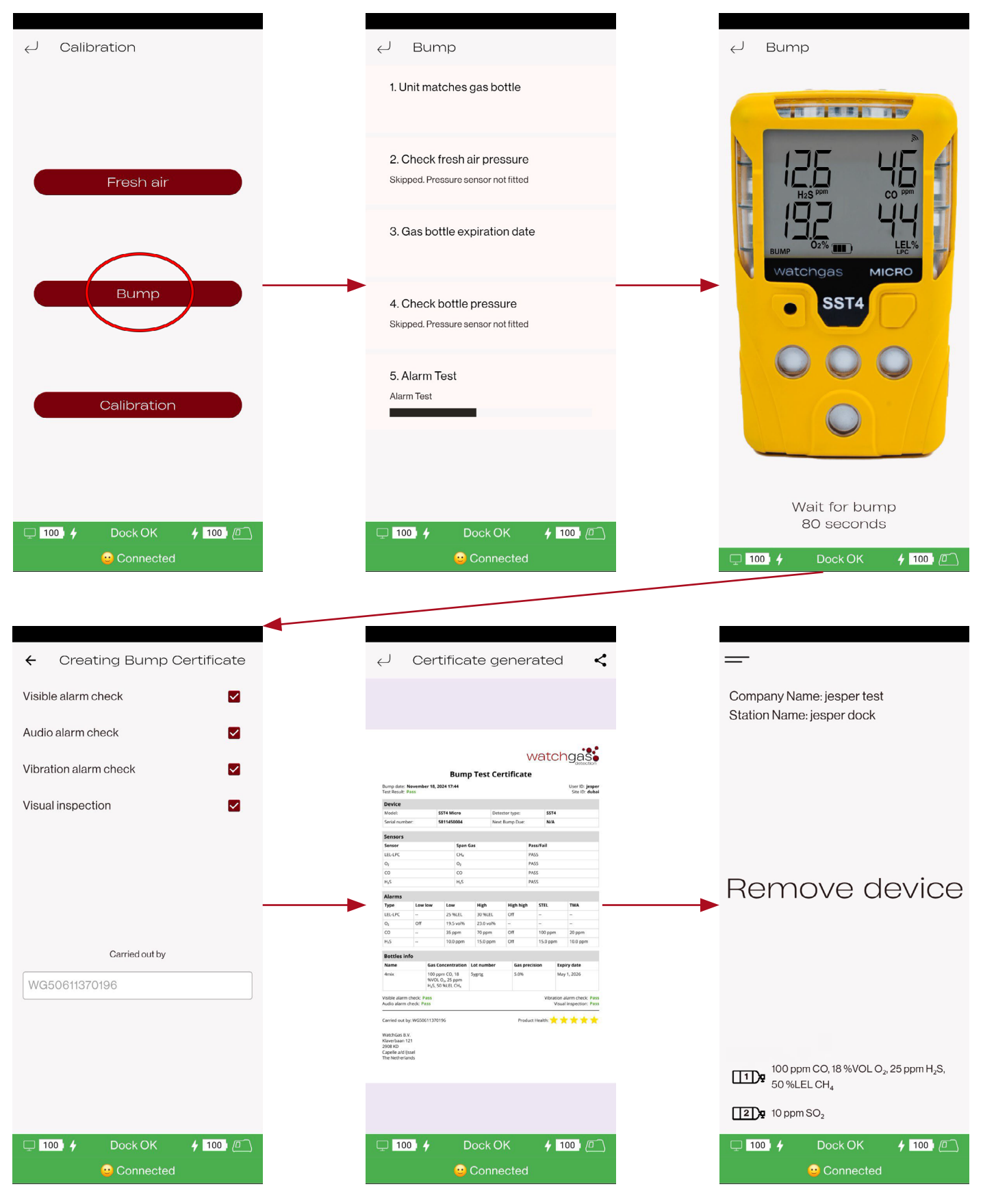

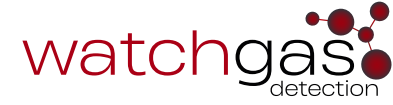

#### 3.4 Calibration

When this option is selected, the SST DOCK will perform a Calibration on the device inside of it.

The calibration process starts with an alarm test, followed by fresh air calibration, followed by a span calibration, and completes with the results certificate preview.

This certificate is then stored on the SST DOCK.

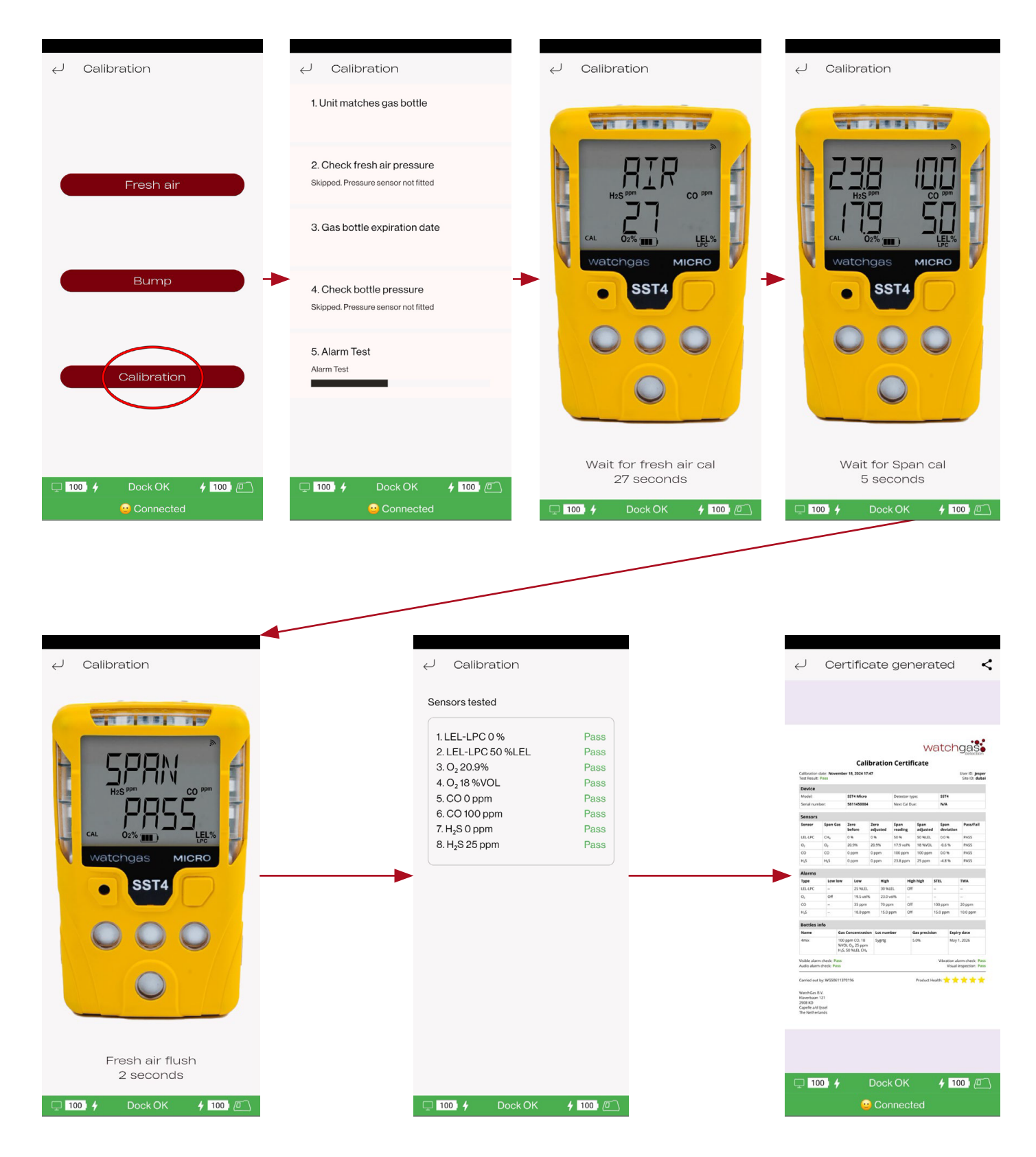

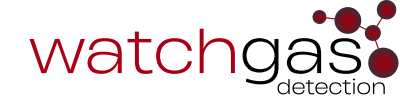

# 4. SST DOCK Flow vs % Pump Setting

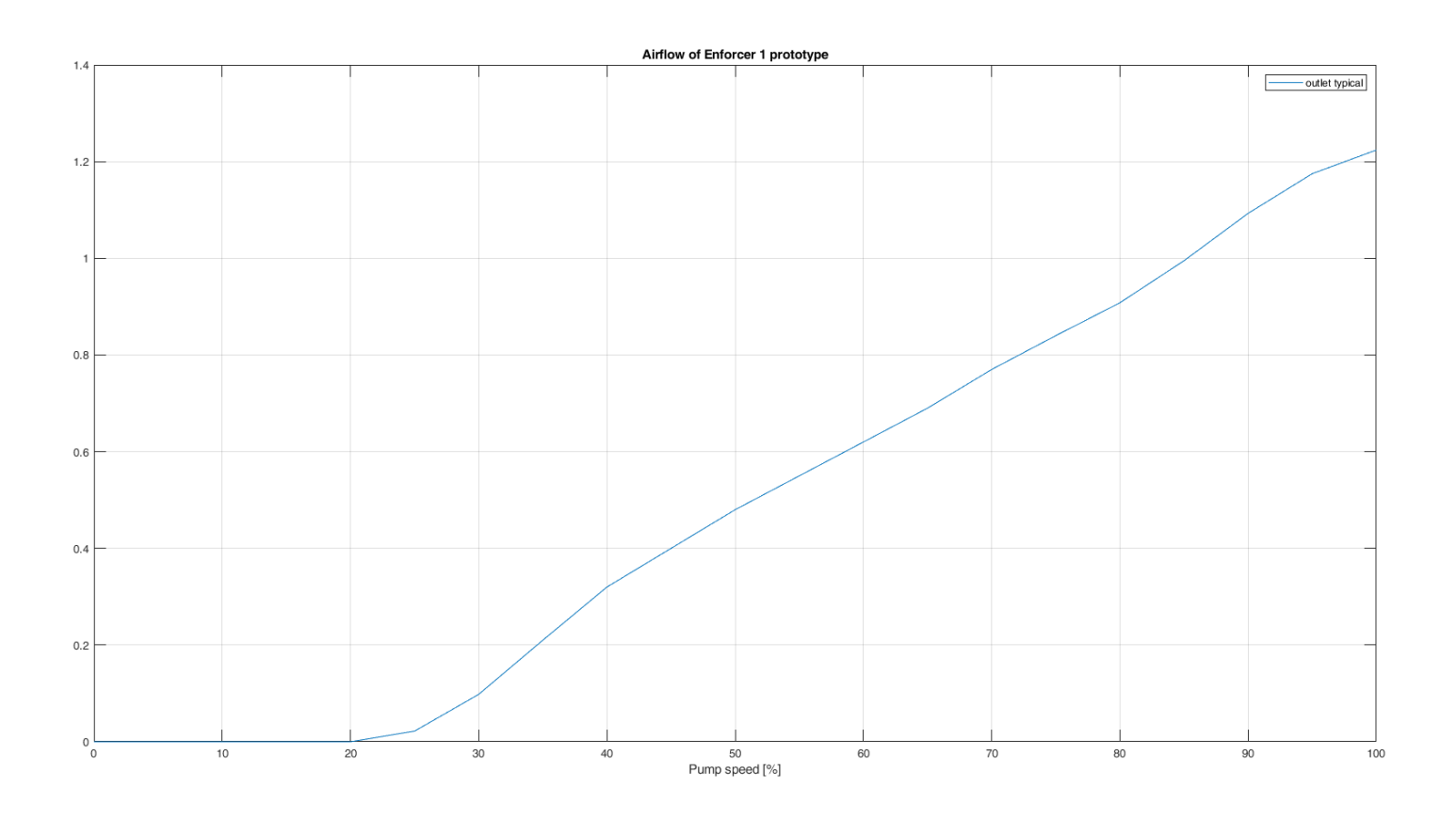

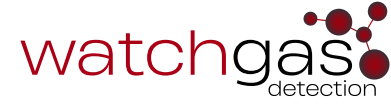

# 5. Troubleshooting

Note that this User Manual does not include the repair section. For further details, please refer to the SST Dock WatchGas Service Manual.

| Problem                                                 | Solution                                                                                |
|---------------------------------------------------------|-----------------------------------------------------------------------------------------|
| DOCK Fault                                              | Reset alarm                                                                             |
| STATUS LED not turning on when the charger is connected | Replace the charger                                                                     |
| The SST Dock bump cal result seems incorrect            | Check the gas bottle<br>Run diagnostic                                                  |
| Inlet blocked alarm                                     | Check the gas bottle to see if it is empty                                              |
| The SST Dock does not communicate with the device       | Ensure that the Device NFC is active<br>Table 2. Troubleshooting Problems and Solutions |

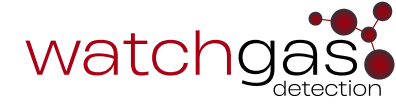

# 6. Spare Part Lists

| Part Number     | Description                                                       |
|-----------------|-------------------------------------------------------------------|
| SST-DOCK-LID    | SST Dock Entire lid assembly                                      |
| SST-DOCK-CHRG   | SST Dock charger 12V, 1.5A                                        |
| SST-DOCK-PL     | SST Dock External filter for fresh air inlet, pack of 5           |
| SST-DOCK-RB     | SST Dock Rubber bumpers that fit on the corners, pack of 4        |
| SST-DOCK-MB     | SST Dock Mounting brackets, including 4 screws and spacers        |
| SST-DOCK-LUR    | SST Dock Set of luers to connect hose to inlets/outlet, pack of 6 |
| SST-DOCK-KEY    | SST Dock Power Key, pack of 5                                     |
| SST-DOCK-LAT    | SST Dock Latch to hold lid in place when closed                   |
| SST-DOCK-CAP    | SST Dock Gasdefusion cap for SST range                            |
| SST-DOCK-USB    | SST Dock USB C Cable U Green 150mm                                |
| SST-DOCK-SCR    | SST Dock Screw pack of 100                                        |
| SST-DOCK-LIDMOD | SST Dock Lid Modifcation Assembly                                 |

Table 3. SST4 Micro and Mini Spare Parts and Accessories List

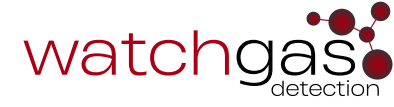

# 7. Contact details

#### **EMEA**

Klaverbaan 121 2908 KD Capelle a/d IJssel The Netherlands

info@watchgas.com www.watchgas.com

#### Americas

313 N. State Hwy 342 Red Oak, TX 75154, USA

info@watchgasusa.com www.watchgasusa.com

#### APAC

Woods Square Tower 1, 12 Woodlands Square, #11-71, Singapore 737715

info@watchgas.com www.watchgas.com

#### ANZ

aus@watchgas.com